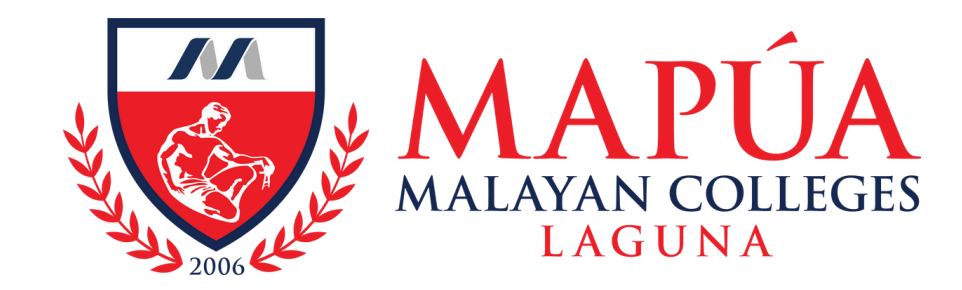

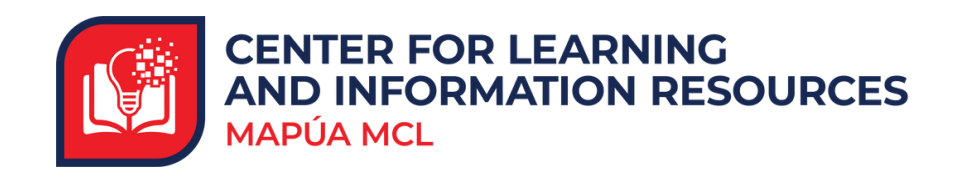

# How to access Britannica Academic

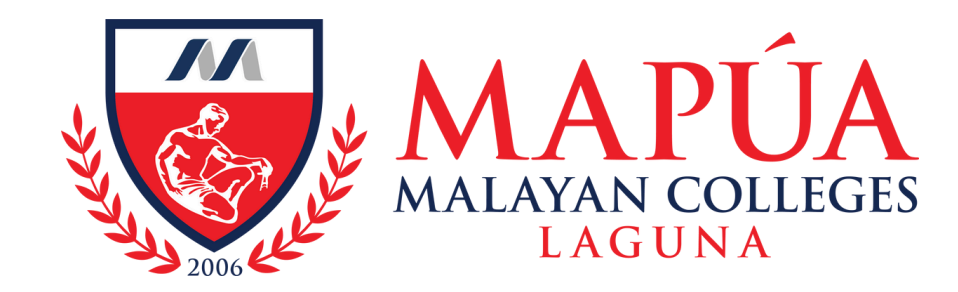

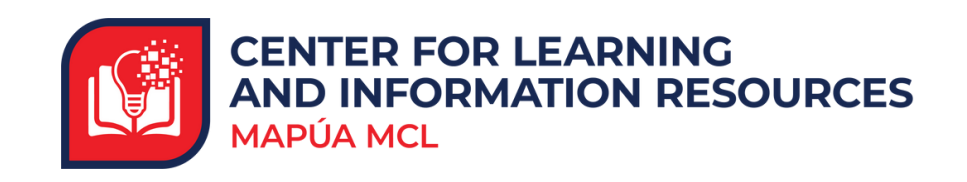

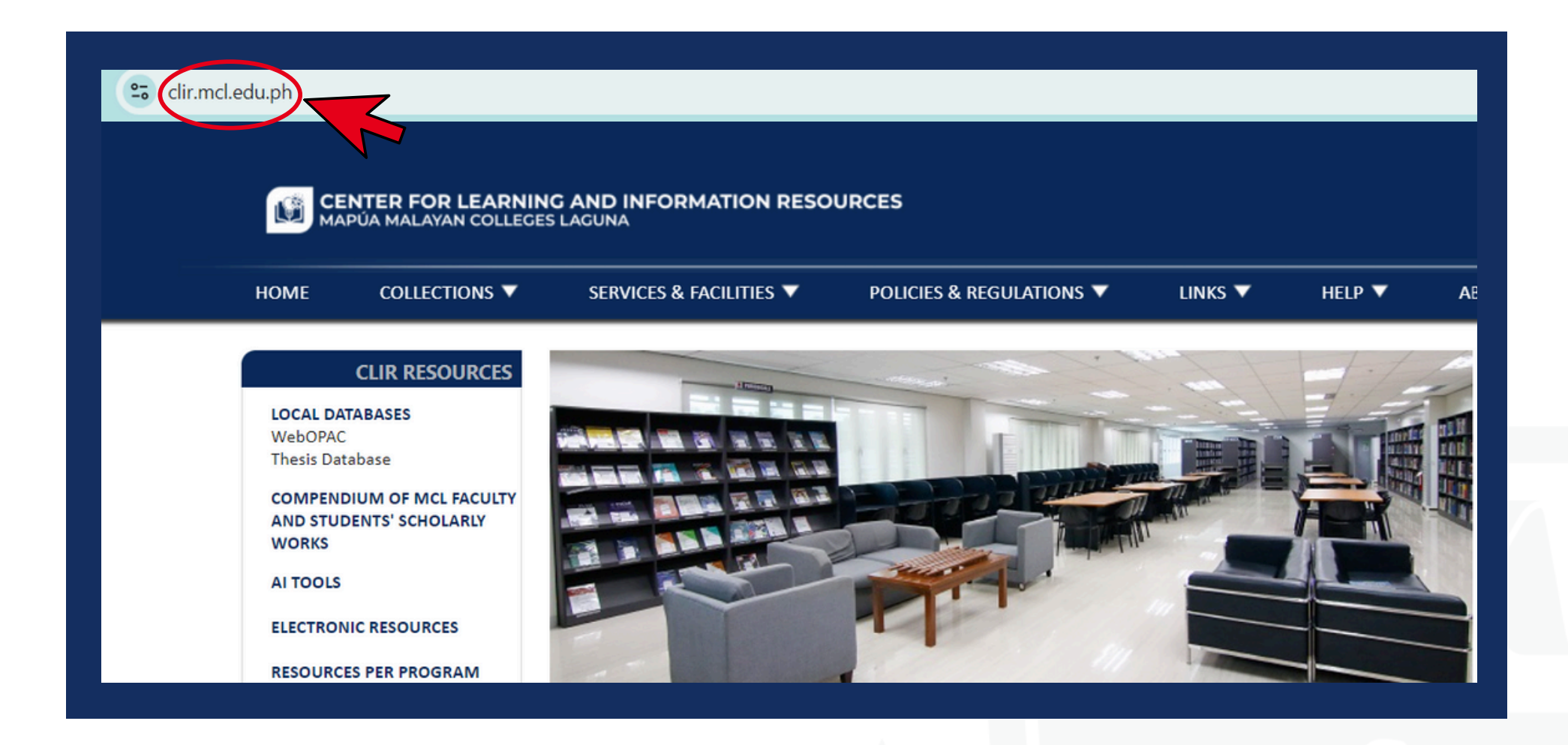

Visit the Mapúa MCL CLIR webpage at clir.mcl.edu.ph.

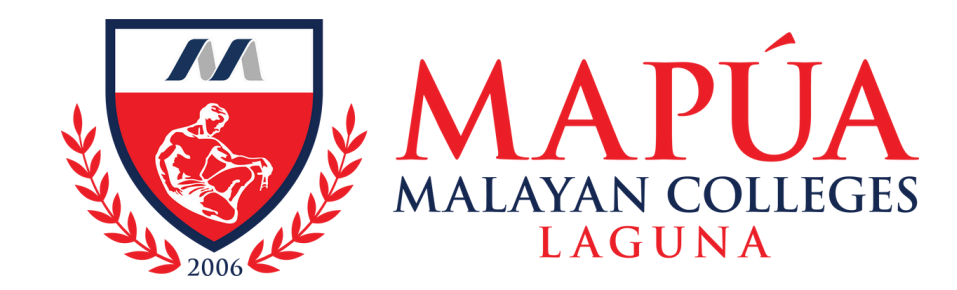

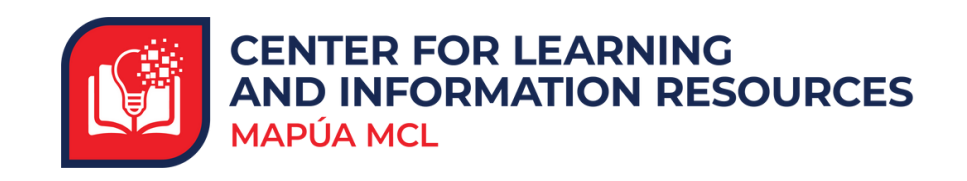

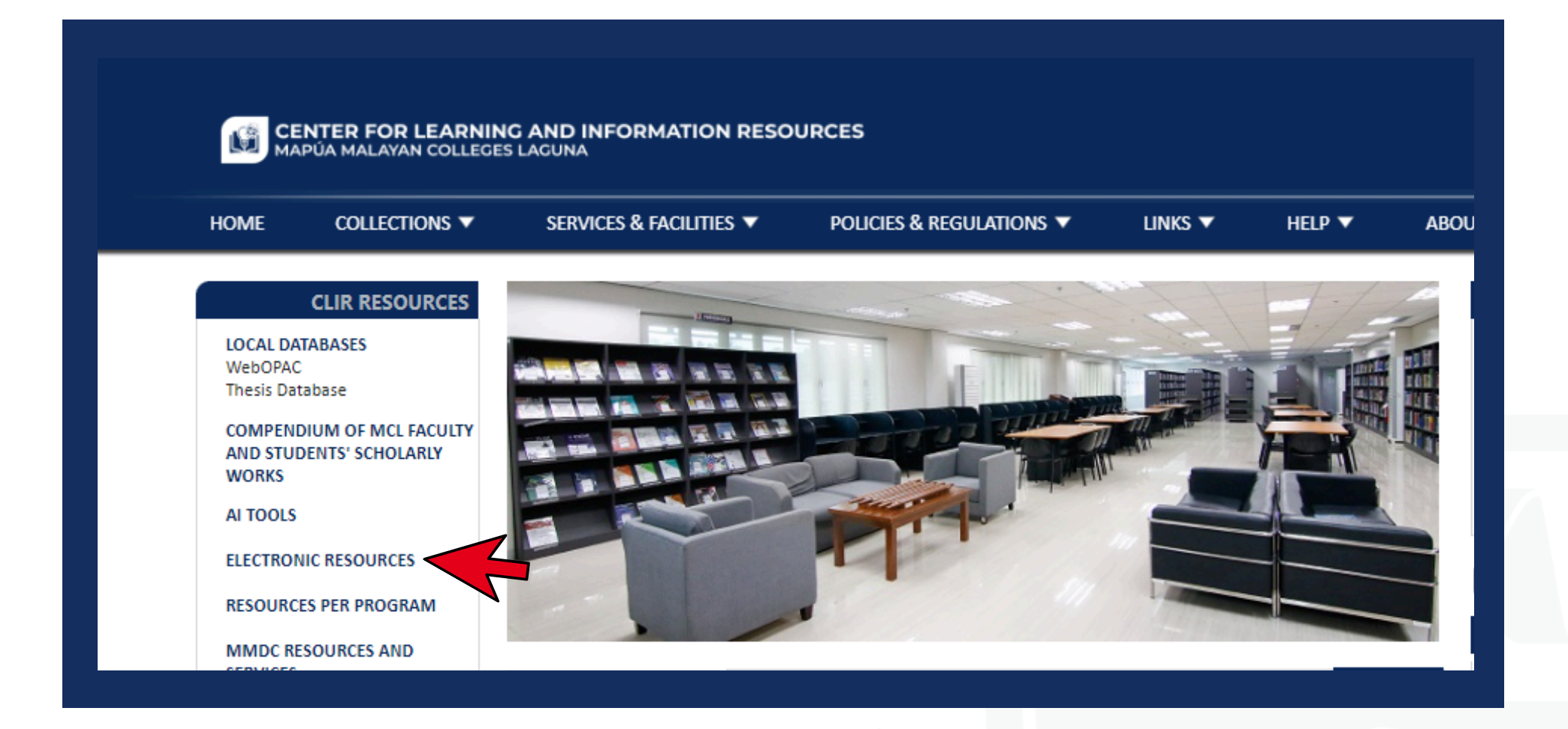

## 2. Click the "Electronic Resources" tab located on the left side of the screen.

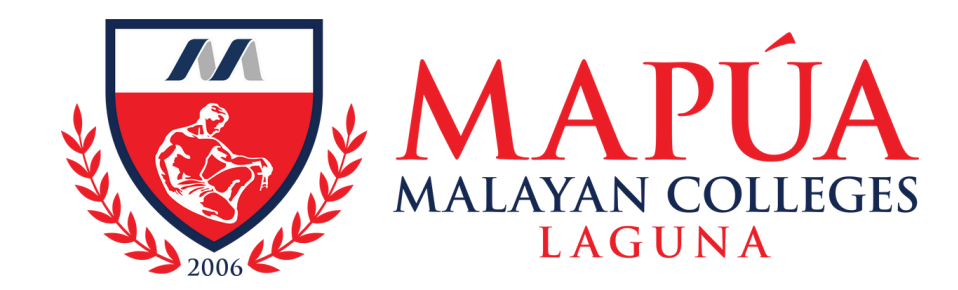

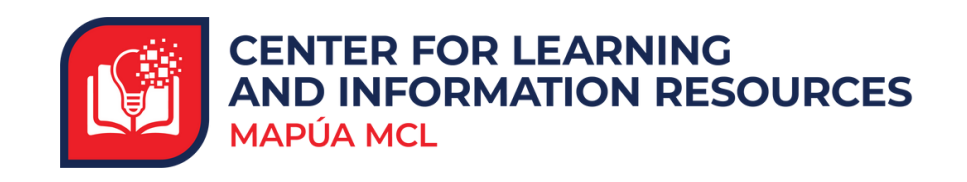

| CENTER FOR LEARNING AND INFORMATION RESOURCES                 |                          |                         |                          |          |  |
|---------------------------------------------------------------|--------------------------|-------------------------|--------------------------|----------|--|
| HOME                                                          | COLLECTIONS V            | SERVICES & FACILITIES 🔻 | POLICIES & REGULATIONS 🔻 | LINKS 🔻  |  |
|                                                               | CLIR RESOURCES           |                         |                          | Keywords |  |
| <b>LOCAL D</b><br>WebOPA<br>Thesis Da                         | ATABASES<br>C<br>atabase | Electronic Resou        | irces                    |          |  |
| COMPENDIUM OF MCL FACULTY<br>AND STUDENTS' SCHOLARLY<br>WORKS |                          | • eBooks                |                          |          |  |
| AI TOOLS                                                      | 5                        | Open Educational E      | Resources                |          |  |

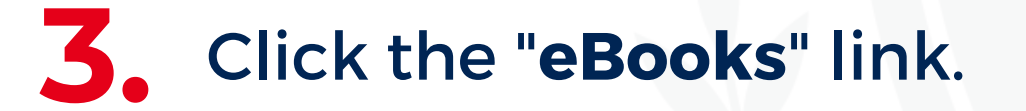

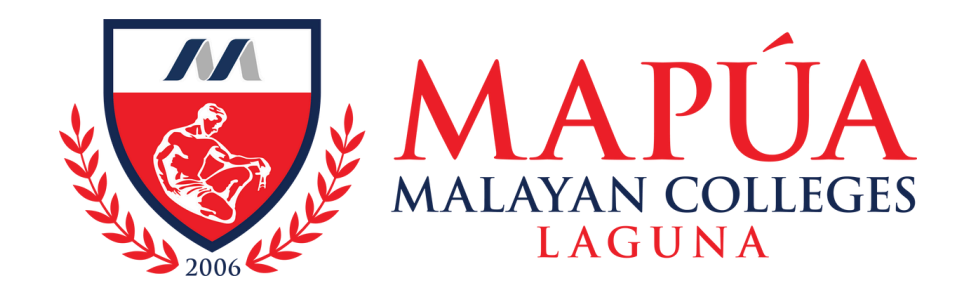

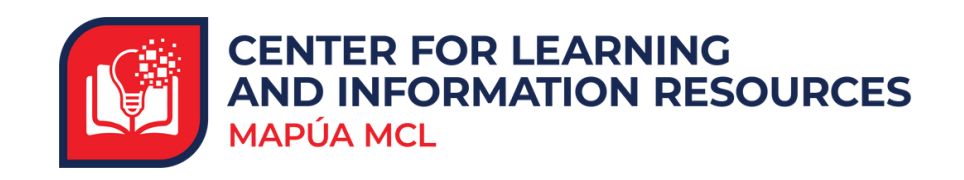

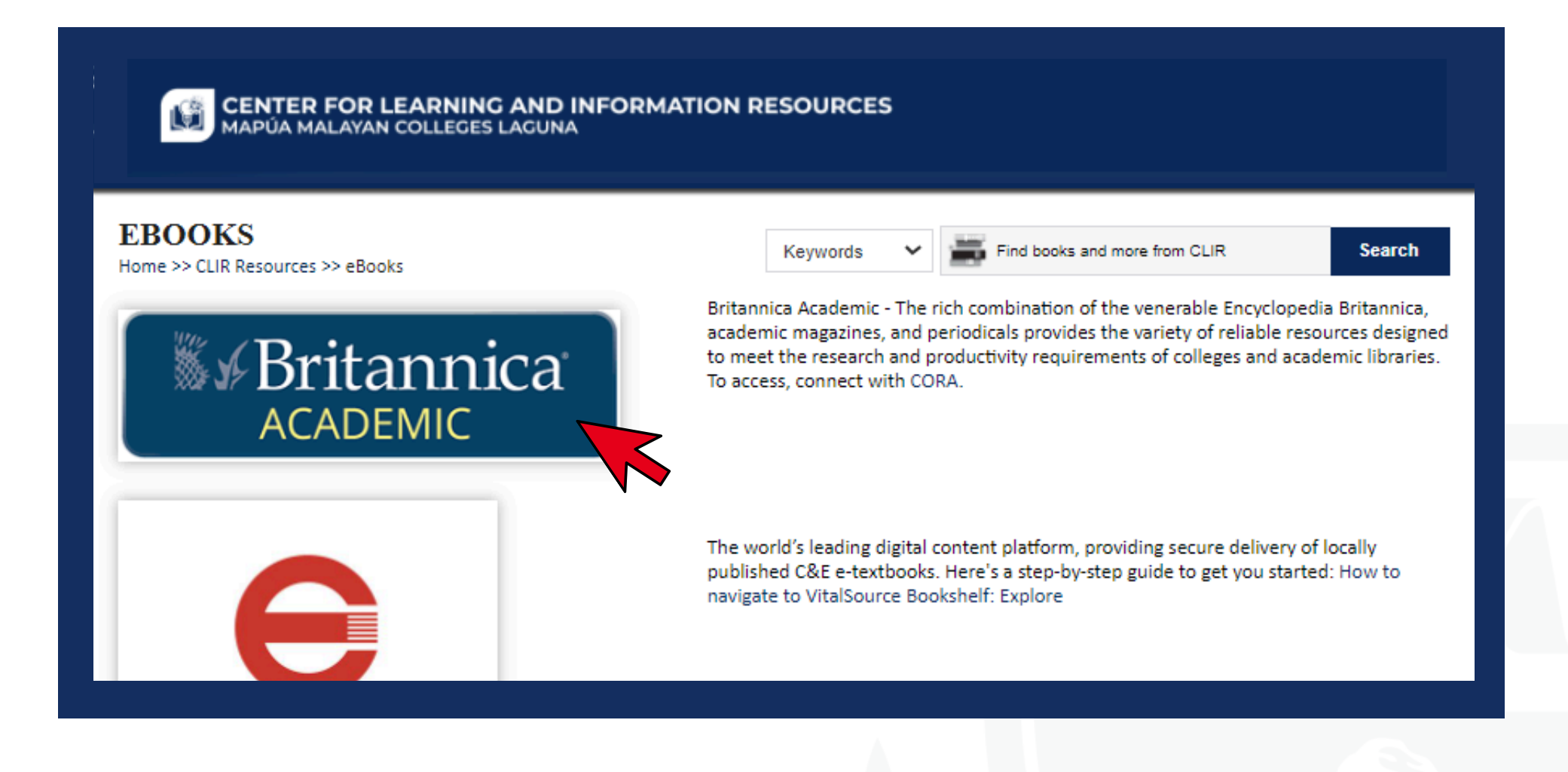

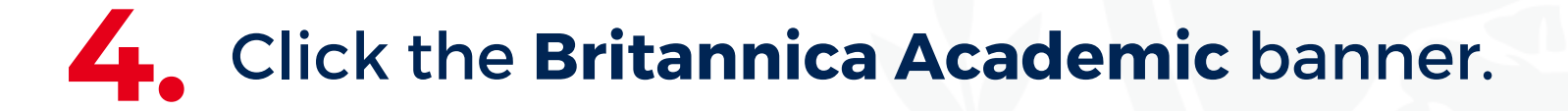

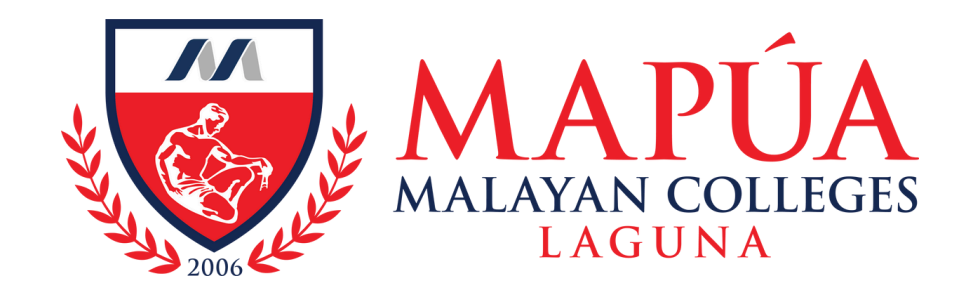

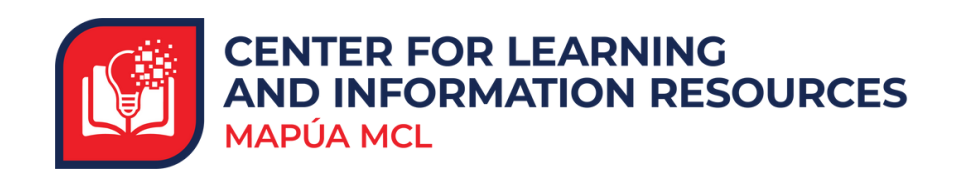

### Student or Staff ID Remote Log-

#### in

Please type in your student or staff ID to log in. Please note, your ID may be case sensitive.

#### id number

Log in

If you do not know what your student or staff ID is, please contact the administrator at the school. Remote access is only available to members of schools or authorities who have subscribed to the service. Access is for the member's personal use only and the student or staff ID should not be disclosed to other parties.

### 5. For first-time users: Please contact CORA to obtain your ID number.

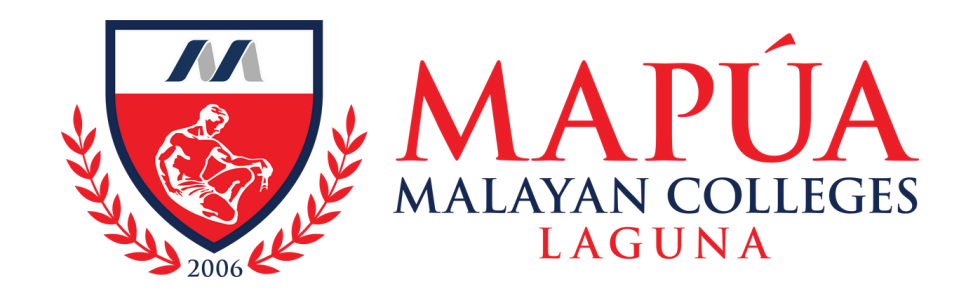

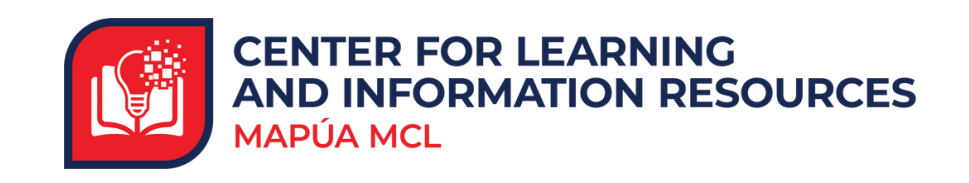

| nic       |
|-----------|
|           |
| RIODICALS |
|           |
|           |
|           |
|           |

6.

You can now explore the vast resources available within Britannica Academic.